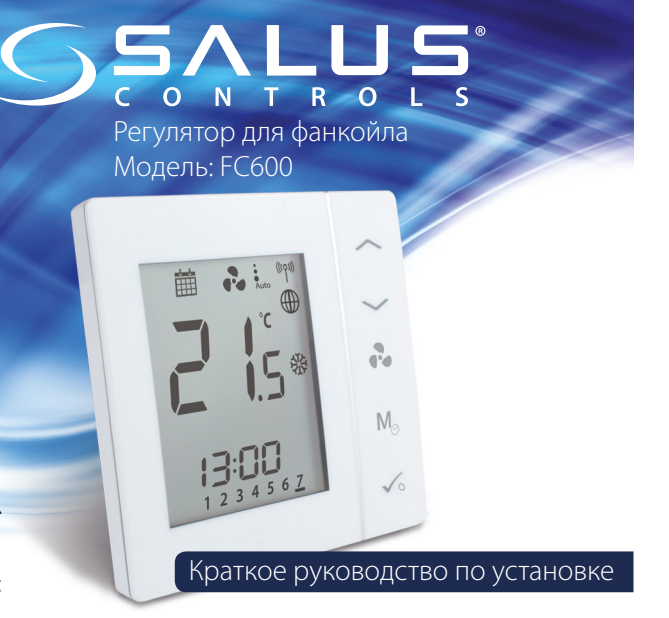

#### Введение

Регулятор FC600 от фирмы SALUS — это устройство предназначено для управления фанкойлами в 2-х и 4-х трубных системах и аналогичным оборудованием (внутрипольными конвекторами и т.д.): регулирует температуру и скорость врашения вентилятора. Для управления через интернет (в онлайн режиме), регулятор FC600 используйте вместе с Универсальным интернет шлюзом (UG600/UGE600) и приложением для Умного дома – Smart Home 🐼 от SALUS. Вы также можете пользоваться FC600 без подключения к интернету (в автономном режиме). Чтобы получить руководство по данному устройству в версии PDF, перейдите на сайт: www.salus-manuals.com

#### Продукция соответствует:

Компания SALUS Controls информирует, что данное оборудование соответствует Директивам: 2014/30/EC, 2014/35/EC, 2014/53/EC и 2011/65/EU. Полную информацию относительно Декларации соответствия найдете на нашем сайте: www.saluslegal.com

### Информация по безопасности

Используйте оборудование согласно инструкции. Терморегуляторы от SALUS можно применять для управления оборудованием только внутри помещений. Это устройство должно устанавливаться компетентным специалистом. Установка устройства должна соответствовать руководству, нормам и правилам, действующим в городе, стране или государстве, где она производится. Несоблюдение требований соответствующих руководств, стандартов и правил может привести к травмам, смерти или судебному преследованию.

## Установка

| Клемма | Описание                                                                                            |
|--------|----------------------------------------------------------------------------------------------------|
| L      | Фаза питания 230 V                                                                                  |
| Ν      | Нейтраль                                                                                            |
| V1     | 4-х трубная система: контакт 230 V — клапан нагрева                                                 |
|        | 2-х трубная система: контакт 230V — клапан нагрева/<br>охлаждения                                   |
| V2     | 4-х трубная система: контакт 230 V - клапан охлаждения                                              |
|        | 2-х трубная система: нет необходимости подключения выхода V2                                        |
| F1     | • Скорость вентилятора (медленно)                                                                   |
| F2     | 🕻 Скорость вентилятора (средне)                                                                     |
| F3     | Скорость вентилятора (быстро)                                                                       |
| S1     | Беспотенциальный контакт переключателя или датчика на трубе (переключение нагрев / охлаждение)      |
| S2     | Беспотенциальный контакт переключателя (напр. Датчик<br>присутствия) или внешний датчик температуры |
| COM    | Общий контакт для датчика и переключателя                                                           |

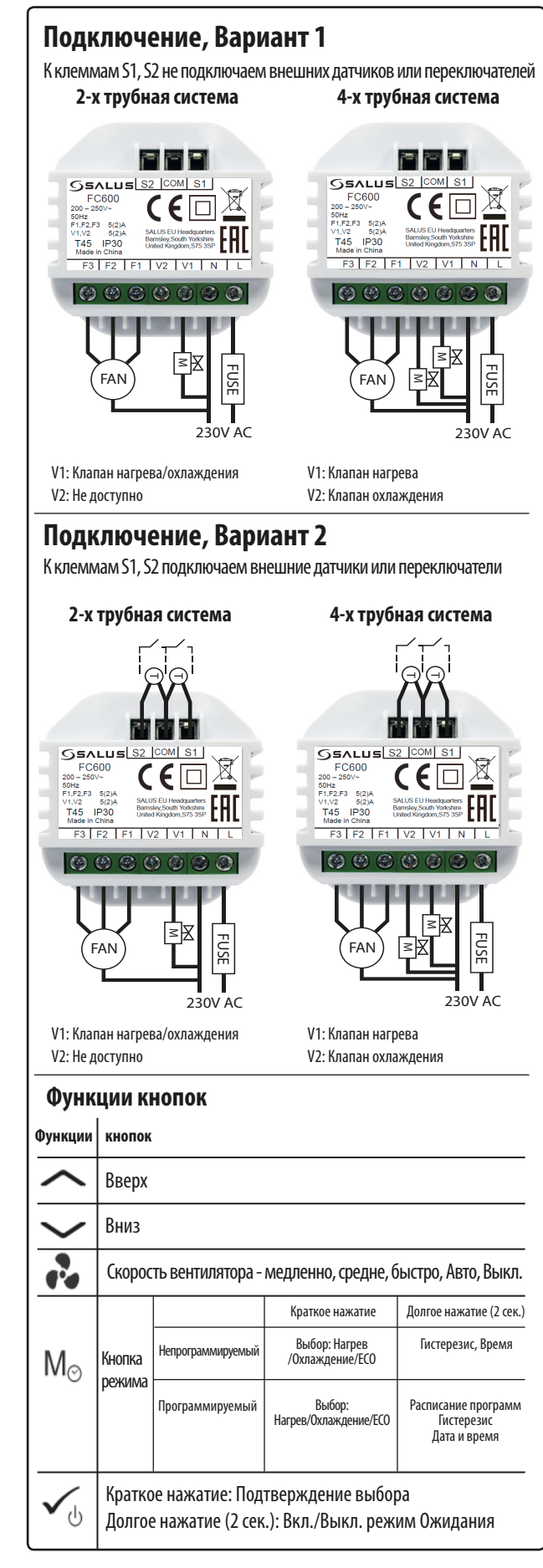

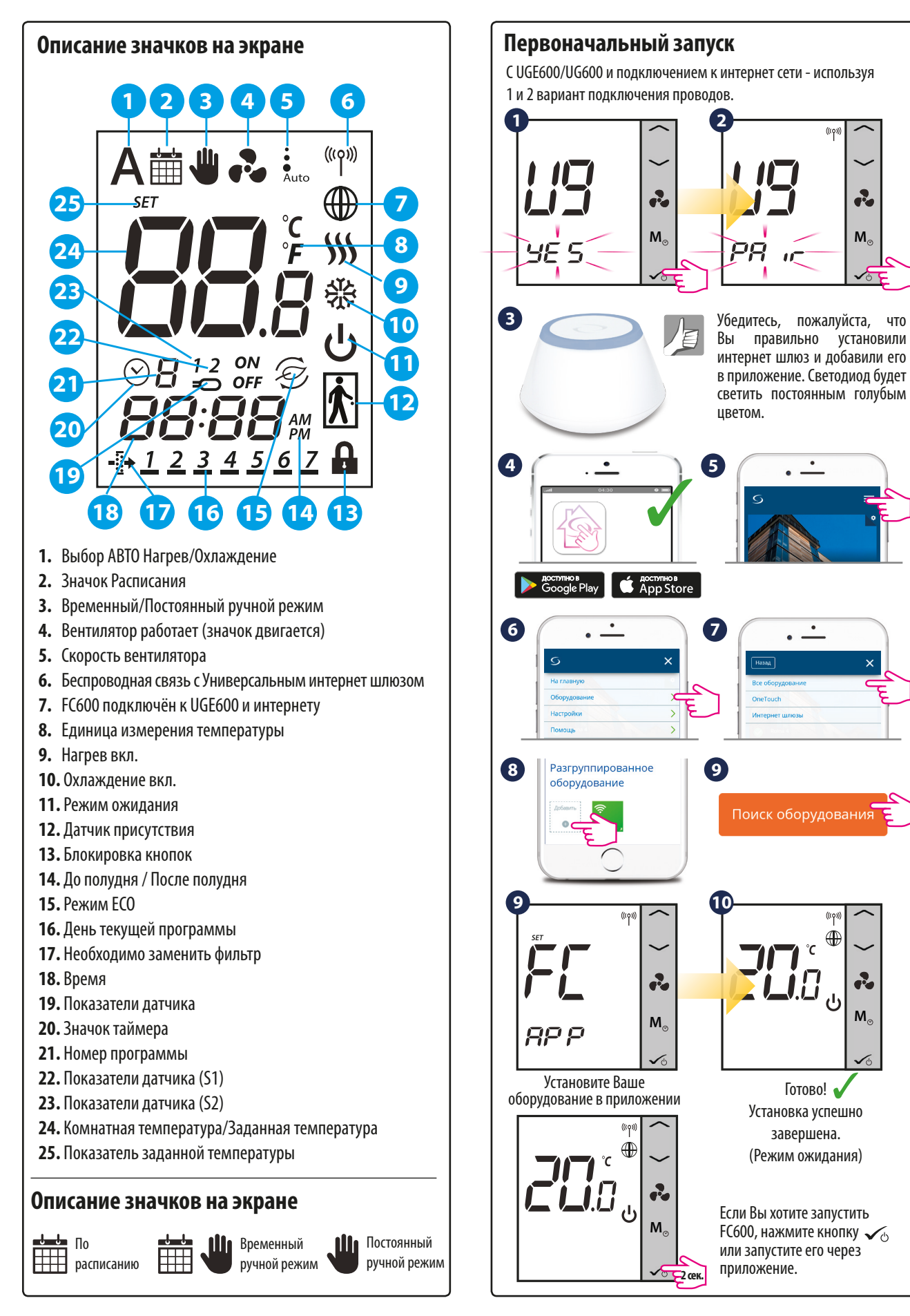

M

# Первоначальный запуск

Без UGE600/UG600 и без подключения к интернет сети - используя 1 и 2 вариант подключения проводов.

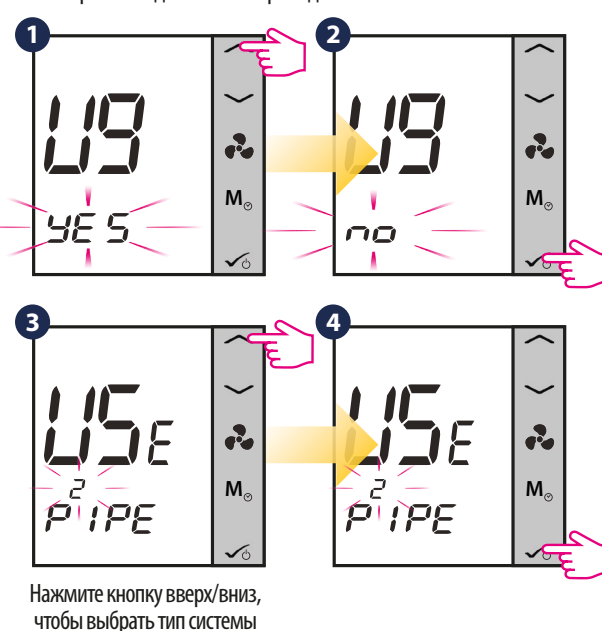

(2-х или 4-х трубная).

Важно: Если применяете 1 вариант подключения, следуйте шагам 5-12. Если Вы применили второй вариант, выберите соответственные настройки для S1 и S2 из указанной ниже таблицы.

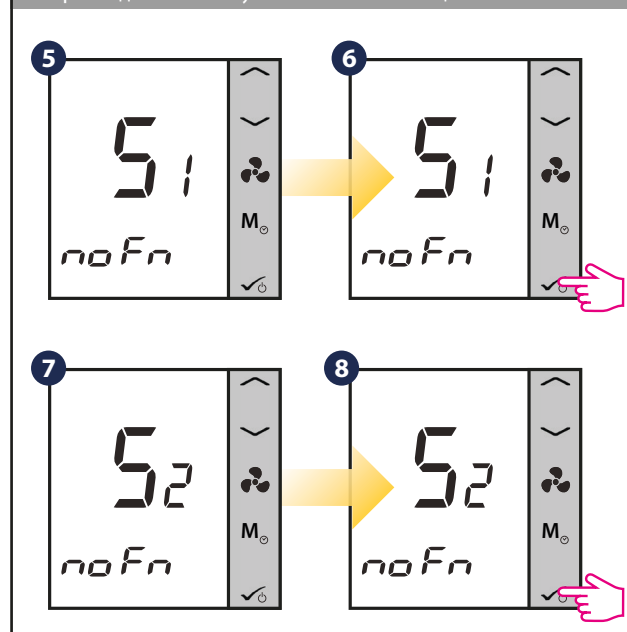

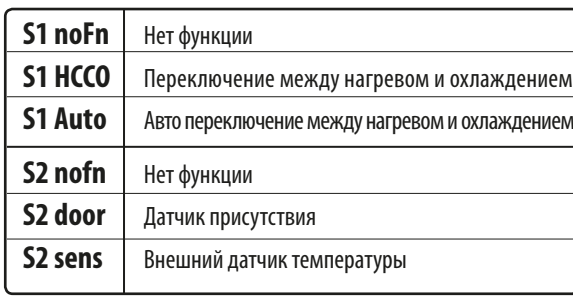

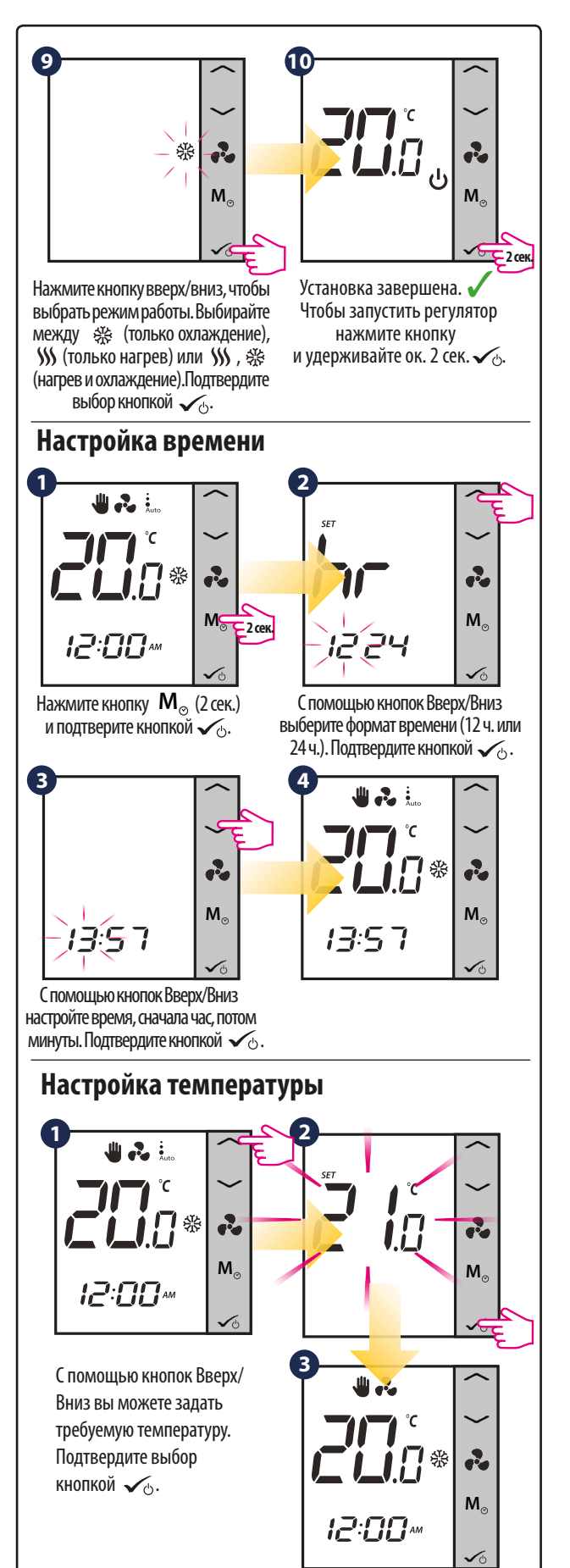

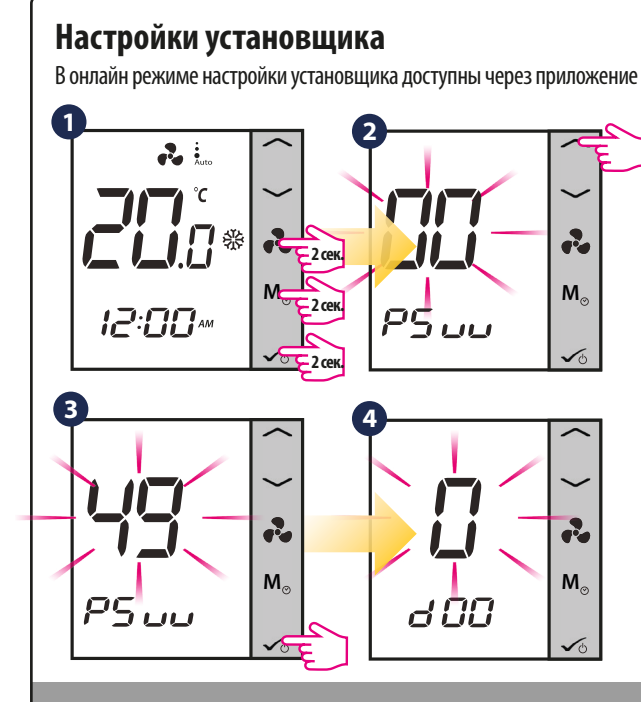

**Примечание:** для просмотра полного списка параметров, пожалуйста, обратитесь к полной инструкции, размещенной на сайте: www.salus-manuals.com

### Переход из автономного режима в онлайн режим

Если Вы хотите использовать приложение и универсальный интернет шлюз (UGE600), нужно изменить настройки термостата из автономного режима в онлайн режим. Для этого, пожалуйста, выполните следующие действия:

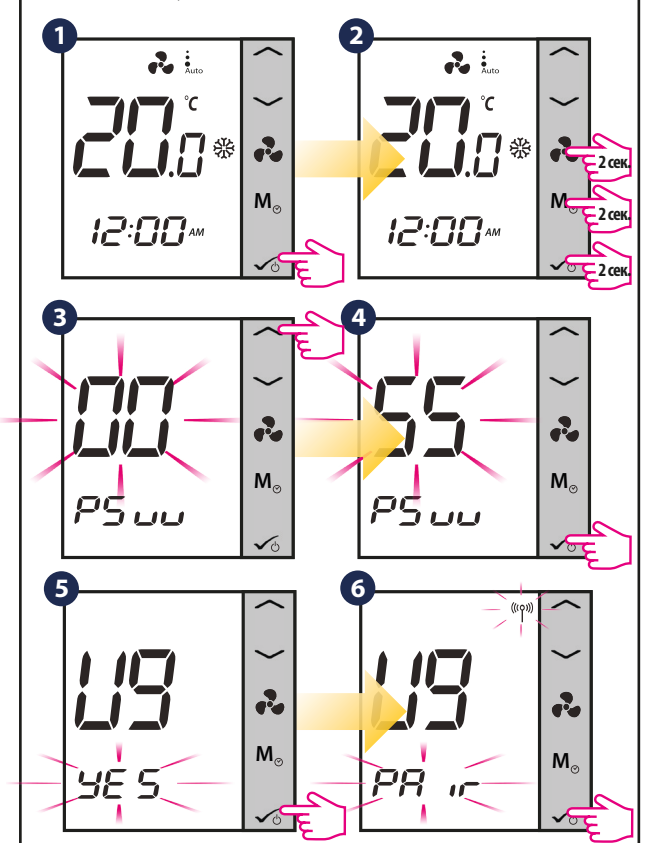

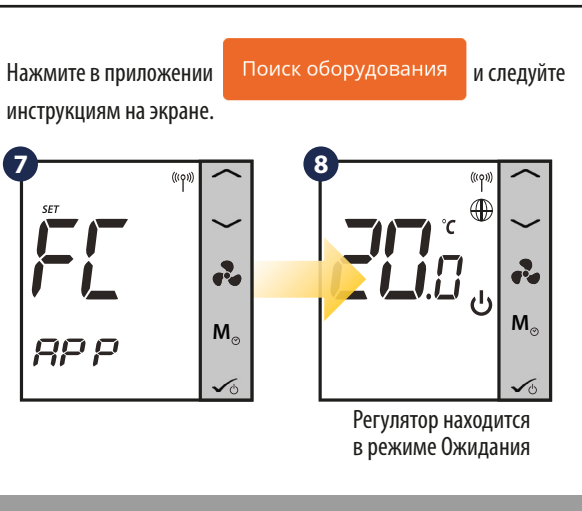

Внимание: Все настройки регулятора автоматически отображаются в приложении - нет необходимости повторной конфигурации в приложении.

## Сброс до заводских настроек

Если Вы ошиблись или хотите изменить системные параметры, или хотите вернуться к заводским настройкам, следуйте приведенным ниже инструкциям. После выполнения этих действий вы потеряете все свои настройки.

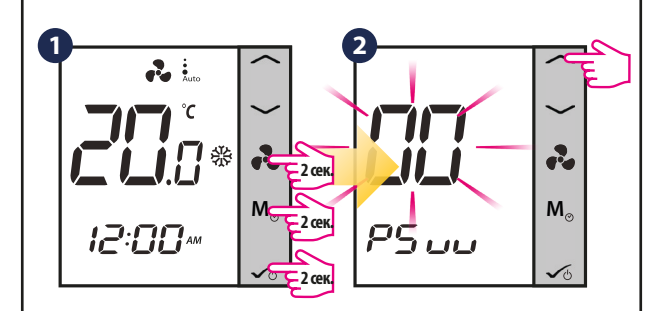

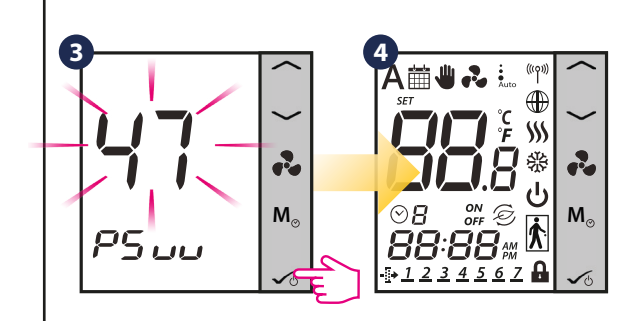

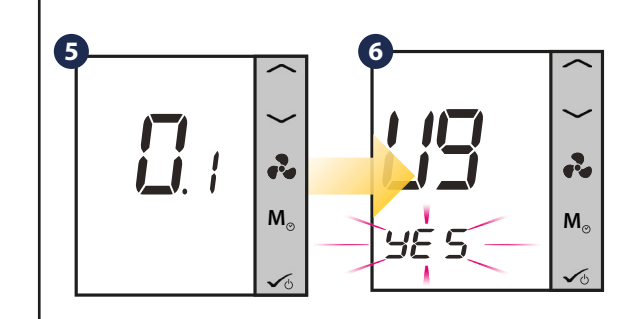